## Usage of the TAL WWW-STARTPAGE

1. Open your favoured web browser and go to:

https://ukbc-tal15.biochemie.med.uni-goettingen.de/evibank/cgi-bin/startseite.cgi To access the startpage you need to identify yourself.

Login: mdumkow

Password: kjhIUY12

- 2. Select your project from the list by clicking on the project name.
- 3. Open the different datasets using the following accession numbers.

| Setname        | Contrast     | $\operatorname{SetID}$ | Application    | $Cut Off^1$  |
|----------------|--------------|------------------------|----------------|--------------|
| Short Lists    | 20veg-24sex  | 2559                   | Candidate list | 0.01/2.7/121 |
|                | 20veg-48asex | 2560                   | Candidate list | 0.01/2.7/407 |
|                | 20veg-72sex  | 2561                   | Candidate list | 0.01/2.7/488 |
|                | 20veg-96asex | 2562                   | Candidate list | 0.01/2.7/401 |
|                | 24sex-48asex | 2563                   | Candidate list | 0.01/2.7/418 |
|                | 24sex-72sex  | 2564                   | Candidate list | 0.01/2.7/527 |
|                | 24sex-96sex  | 2565                   | Candidate list | 0.01/2.7/523 |
|                | 48asex-72sex | 2566                   | Candidate list | 0.01/2.7/243 |
|                | 48asex-96sex | 2567                   | Candidate list | 0.01/2.7/202 |
|                | 72sex-96sex  | 2568                   | Candidate list | 0.01/2.7/205 |
| Special clones | all          | 2582                   | -              | -            |

a) Show Candidate Set and Browse Expression Dataset:

 $^1$  p-Value threshold/Contrast threshold/Number of candidates

In most cases searching the datasets by Lookup Clones by Text Pattern Search is most convenient.